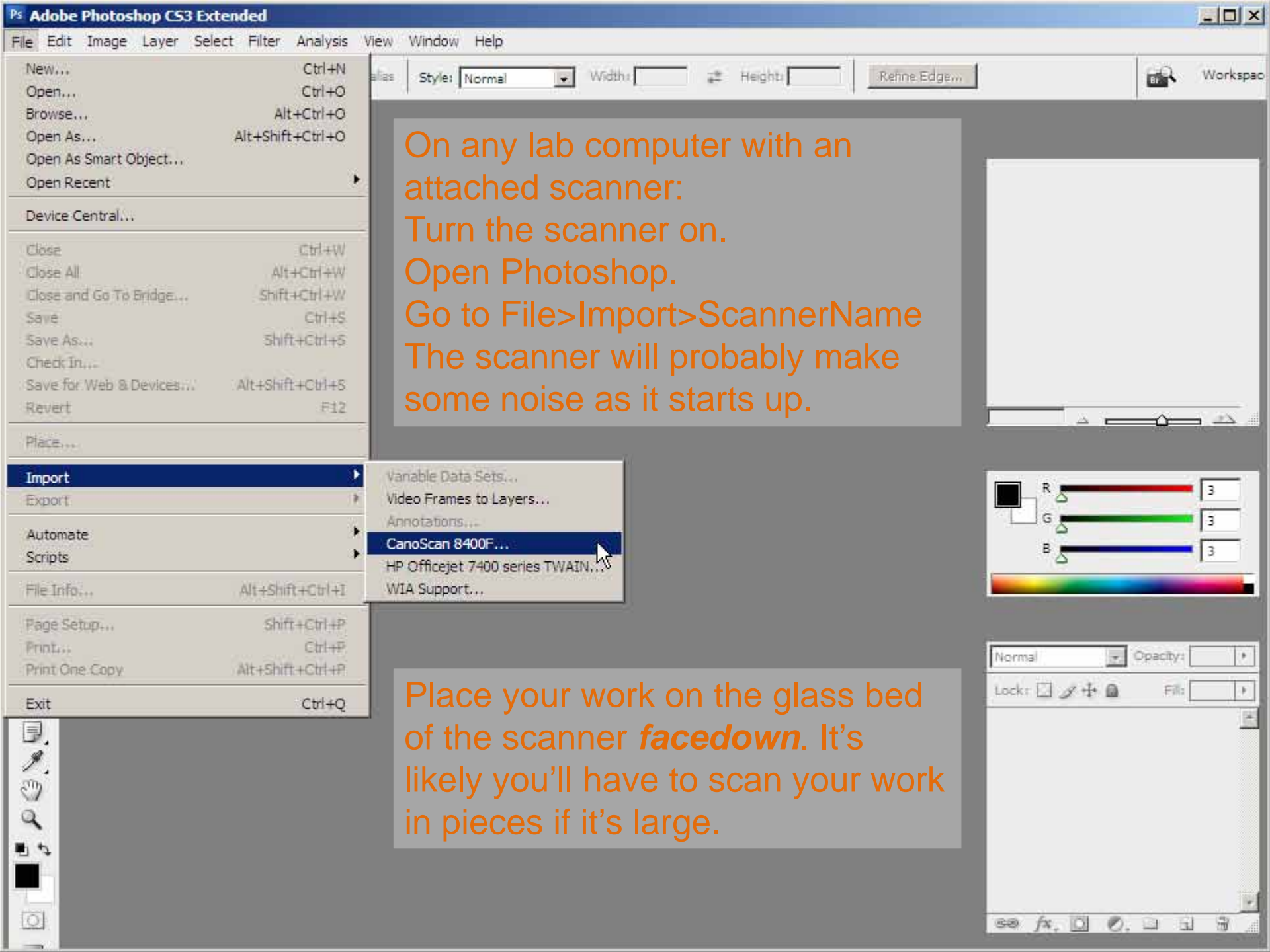

ScanGear CS

- 0 ×

• X R C C C

A window similar to this will open up. Using either Simple or Advanced mode, select the following options:

Source is a color image

Destination is 300dpi (this is the minimum resolution for anything to be printed).

Preview your image and draw a bounding box around the area you wish to scan.

Finally, click Scan.

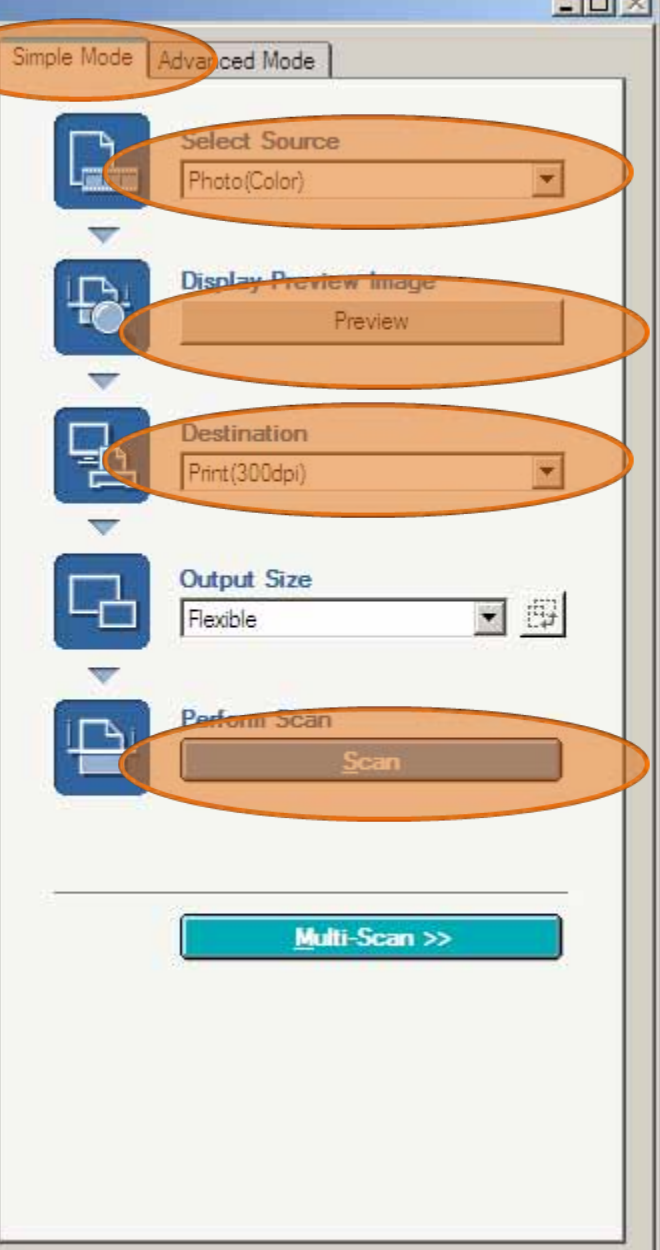

| Ps Adob                                                       | e Photoshop CS3 E               | xtended                                                                  |                                                                                                    |                                                                   |                                                                    |                                                                                                    |                                           | - O ×    |
|---------------------------------------------------------------|---------------------------------|--------------------------------------------------------------------------|----------------------------------------------------------------------------------------------------|-------------------------------------------------------------------|--------------------------------------------------------------------|----------------------------------------------------------------------------------------------------|-------------------------------------------|----------|
| File Edit Image Layer Select Filter Analysis View Window Help |                                 |                                                                          |                                                                                                    |                                                                   |                                                                    |                                                                                                    |                                           |          |
|                                                               |                                 | Feather: 0 px 🗖 Anti-alias                                               | Style: Normal 💌 Width:                                                                                                    | i‡‡ Heigh                                                         | tr Refin                                                           | e.Edge                                                                                                    |                                           | Workspac |
| ▶ ₩ 200 4                                                     | scanl.jpg @ 1   0 1   1 -   2 - | 16.7% (RGB/B)<br>2 3 4<br>Save As<br>Save in:<br>Desktop<br>My Documents | LIS                                                                                                    | titled 26 @ 16.7%                                                 | (RG8/8)                                                            | X<br><br> | Date Modified<br>1/2/2009 5:15            | ×        |
| 81-85 8                                                       |                                 | My Pictures<br>My Computer<br>My Network Places<br>Version Cue           | scan2.jpg                                                                                                    |                                                                   |                                                                    | 501471234095 CS                                                                                                    |                                           |          |
|                                                               | 9                               | <u>F</u> ormat:                                                          | JPEG (*.JPG;*.JPEG;*.JPE)<br>Photoshop (*.PSD;*.PDD)<br>BMP (*.BMP;*.RLE;*.DIB)<br>CompuServe GIF (*.GIF)<br>Dicom (*.DCM;*.DC3;*.DIC)<br>Photoshop EPS (*.EPS)<br>Photoshop DCS 1.0 (*.EPS)<br>Photoshop DCS 2.0 (*.EPS)<br>JPEG (*.JPG;*.JPEG;*.JPE)<br>Large Document Format (*.PSB)<br>PCX (*.PCX)<br>Photoshop PDF (*.PDF;*.PDP) | After yo<br>close th<br>scans w<br>unsave<br>portion<br>a .jpg fi | our image<br>le Scann<br>vill be in<br>d docum<br>of the sc<br>le. | e is scann<br>er Windov<br>Photosho<br>ents. Sav<br>anned im                                                                                                    | ed,<br>w. The<br>p as<br>e each<br>age as |          |
| S & 5 🗧 🛛                                                     | 1<br>0<br>16.67% (3)            | Use OS Dialog<br>Doc: 19.9M/19.9M                                        |                                                                                                    |                                                                   |                                                                    | Save                                                                                                    | Cancel                                    |          |

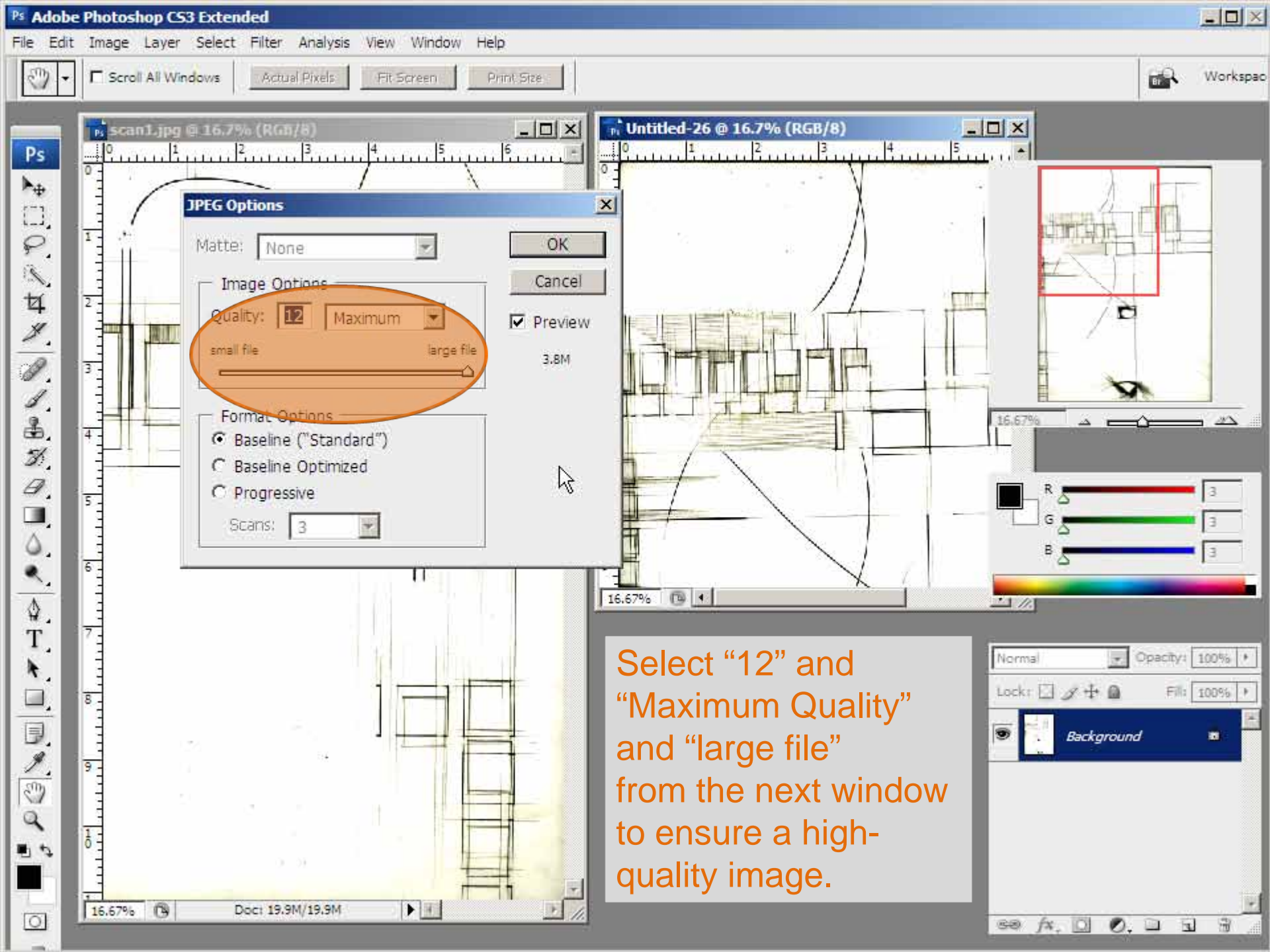